## <u>ขั้นตอนการใช้โปรแกรม Texture Exponent</u>

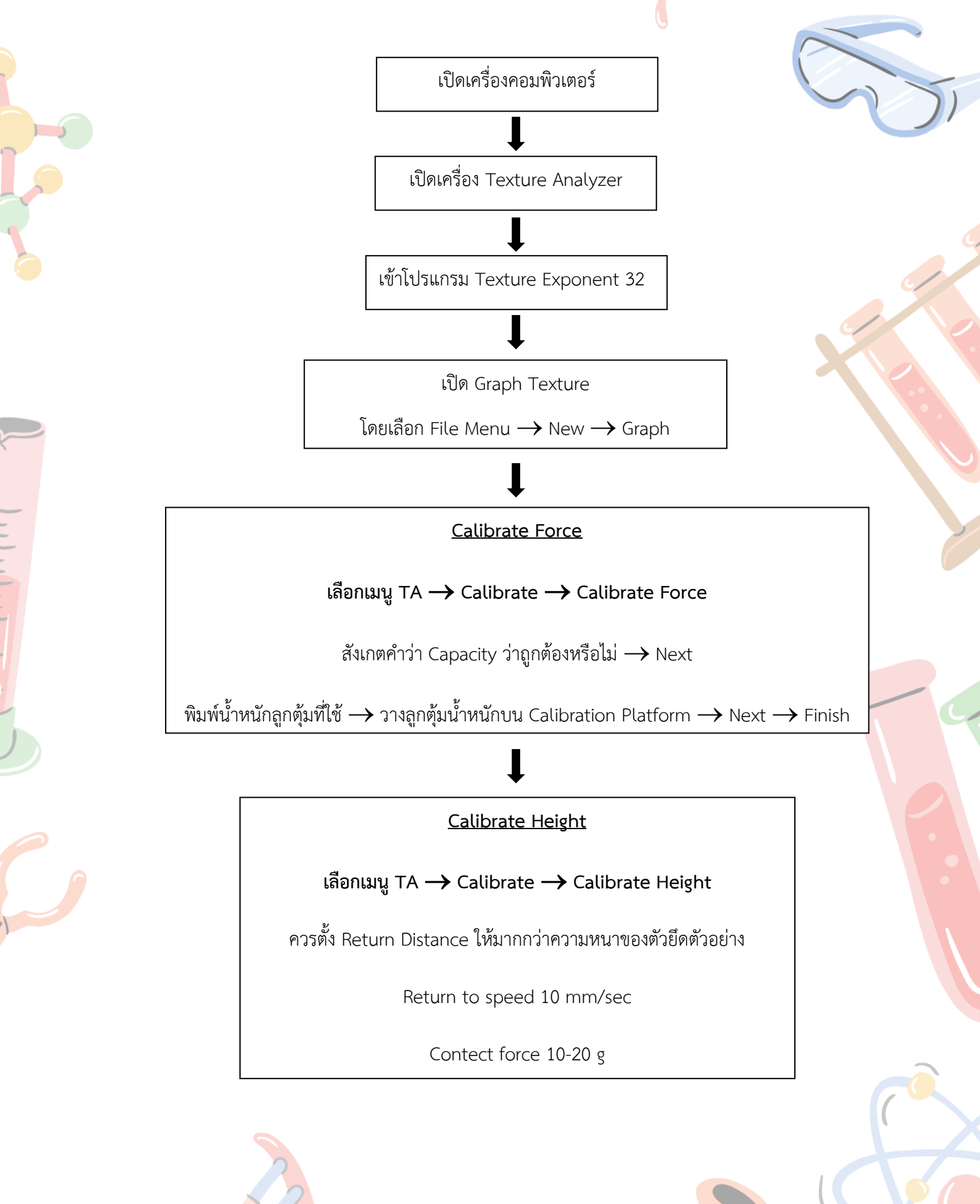

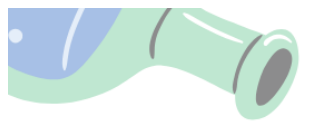

## <u>ขั้นตอนการใช้โปรแกรม Texture Exponent (ต่อ)</u>

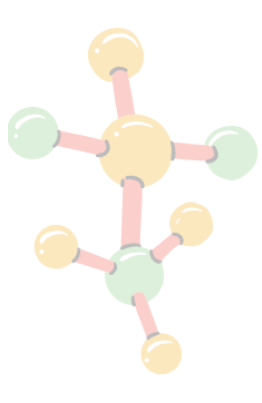

ตั้งค่า T.A. Setting

เลือกเมนู T.A. — T.A. Setting

ตั้งค่า TA Setting ตามที่กำหนด หรืออ้างอิงจากงานวิจัย

# **↓**

### <u>T.A. Run a Test</u>

#### 

- ตั้งชื่อตัวอย่างและเลือก Drive ที่ต้องการบันทึกข้อมูลเพื่อให้สามารถเรียกใช้ได้
  - \*\*\*\*\* อย่าลืม!!! Auto Save ทุกครั้ง
- เลือกชนิด Probe ให้ตรงกับ Probe ที่ใช้เสมอ
- เลือก Parameter ที่ต้องการวัดขึ้นอยู่กับจุดประสงค์ที่ต้องการวัด
- เลือก Data acquisition เพื่อกำหนดอัตราการเก็บข้อมูล (Point Per Sec.)

### <u>การ Run Macro</u>

เลือก Graph ที่ต้องการ กด View Select Only

ตรวจสอบชื่อสูตร Macro

กด Run Macro

แสดง Graph ที่ Graph

ตรวจสอบความถกต้องของตำแหน่งที่ Cursor ชี้

วิเคราะห์ผลที่ได้จากตาราง

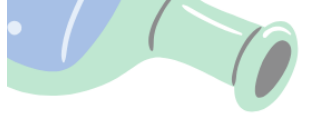

- ถ้าต้องการวัดระยะทาง หรือ % Strain ต้องกำหนด Product Height ใน Parameter ของ ขั้นตอน Run a Test โดยจะต้องมีการ Cailbrate Height (หัววัดจะต้องแตะฐานวางตัวอย่าง) ก่อนทุกครั้ง
- ถ้าต้องการวัด Stress ต้องกำหนด Contact Area เสมอใน Parameter ของขั้นตอน Run a Test
- ถ้าตัวอย่างมีขนาดเล็กกว่า Probe จะต้องระบุขนาดโดยเลือก Option เป็น Use Value
  Setting ใน Parameter ของขั้นตอน Run a Test

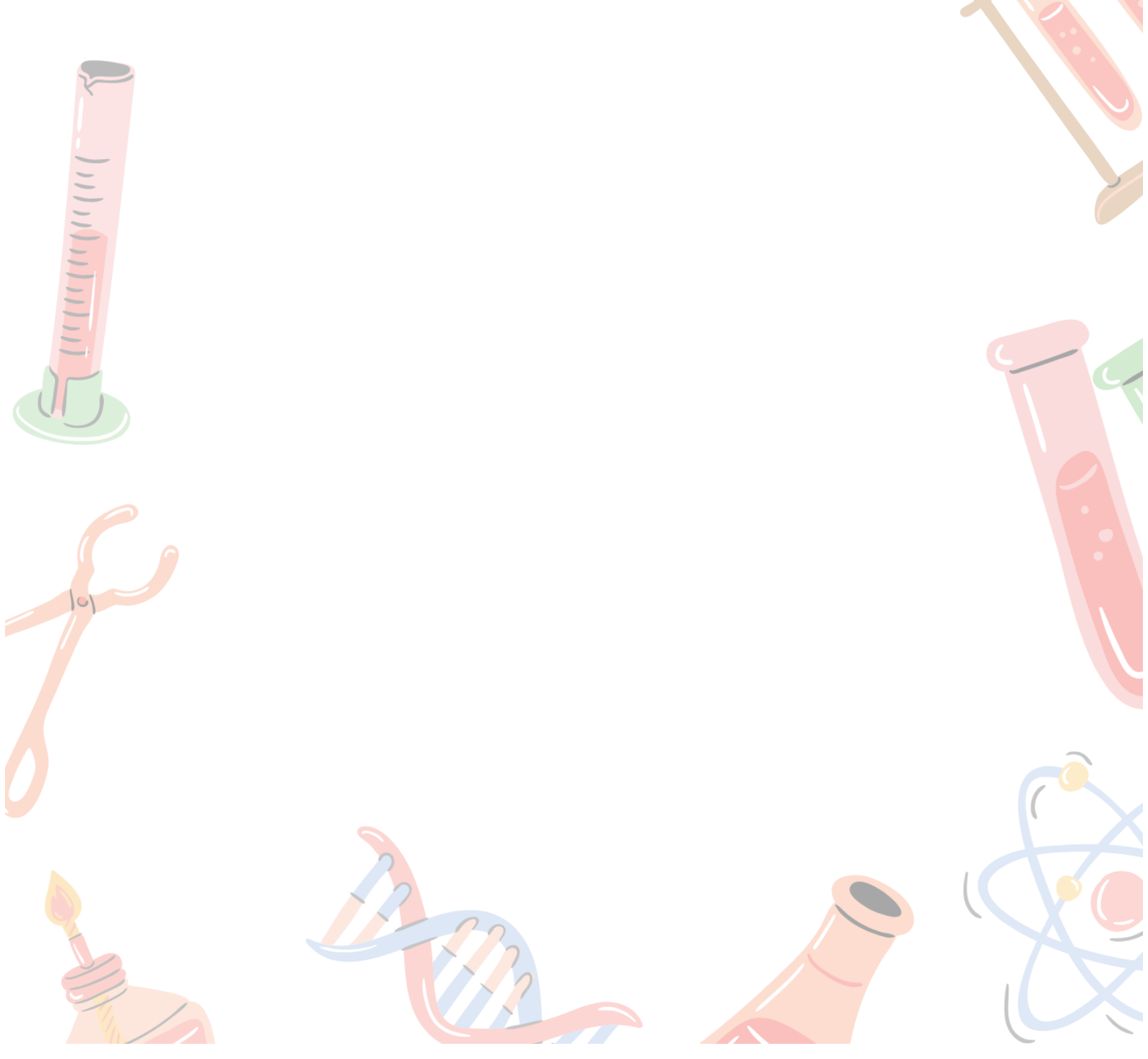